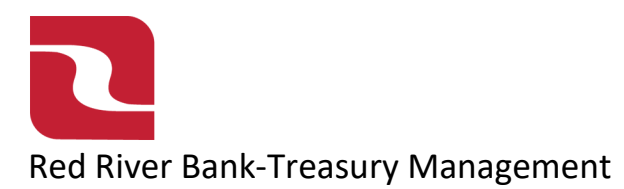

# ACH-One Time Payments

1. Select the "Business Banking" menu and then select "Payments".

| ome Transfer | Backed by the full foith and credit of the U.S. Government<br>& Payments Business Banking Services Settings Messages Log Off                                                                                                    | dood Alternoon, Lawin Lagarde |
|--------------|----------------------------------------------------------------------------------------------------|-------------------------------|
| Business     | Banking                                                                                                    |                               |
|              | PAYMENTS & TRANSFERS                                                                                                    |                               |
|              | Positive Pay         Payments           Validate check payments & automate check processing         An advanced workflow to send or collect wire, ACH other one-time or recurring payments                                                                                                    | ł, and                        |
|              | Recipients         Create & manage recipients of commercial payments         EXECUTE: A CH NOC'S, ACH Returns and EDI Reporting                                                                                                    |                               |
|              | Tax Payments     Image: Capture Capture Capt |                               |

2. Select "New Payment" and choose either "ACH Batch" (Credit File) or "ACH Collection" (Debit File).

| נו   | RED RIVER BANK                    |                              |                      |          |                |         |        |             |                | Good Afternoon, Edwin Lagarde |
|------|-----------------------------------|------------------------------|----------------------|----------|----------------|---------|--------|-------------|----------------|-------------------------------|
| FDIC | FDIC-Insured - Backed by the full | faith and credit of the U.S. | Government           |          |                |         |        |             |                |                               |
| Home | Transfers & Payments              | Business Banking             | Services             | Settings | 49<br>Messages | Log Off |        |             |                |                               |
| Pay  | ments Hub                         |                              |                      |          |                |         |        |             |                |                               |
| MAK  | E A PAYMENT                       |                              |                      |          |                |         |        |             |                |                               |
| New  | v Payment                         |                              |                      |          |                |         |        |             |                |                               |
| ACI  | Н                                 | Wire                         |                      |          | Other          |         |        |             |                |                               |
| ACI  | H Batch                           | Domestic Wi                  | re                   |          | Payment Fre    | om File |        |             |                |                               |
| ACI  | H Collection                      |                              |                      |          |                |         |        |             |                |                               |
| L    | Name A                            | ten Achteneetion             | Domestich<br>1), 2 A | YYIIC.   | Recipi         | ents 🔺  | Last F | Paid Date 🔺 | Last Paid Amou | nt Actions                    |

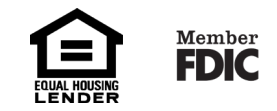

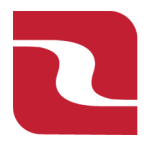

### Red River Bank-Treasury Management

## ACH-One Time Payments

3. Select a "SEC Code" (PPD-personal, CCD-Business), complete "Company Entry Description" if needed, select "From Subsidiary", select "Account" and select "Effective Date". If you are choosing Same Day effective date you will have to agree to the additional same day fee.

| A CTT Dutter - change type                                                               |                                                                                      |                                    |
|------------------------------------------------------------------------------------------|--------------------------------------------------------------------------------------|------------------------------------|
|                                                                                          |                                                                                      |                                    |
| Origination Details                                                                      |                                                                                      |                                    |
| SEC Code 💿                                                                               | Company Entry Description                                                            | From Subsidiary                    |
| Select a SEC Code                                                                        | ⚠ ✓ Max 10 characters                                                                | Transfer Test Bueiness 1 +++++4871 |
| Account                                                                                  |                                                                                      |                                    |
| Payroll                                                                                  | \$78.08                                                                              |                                    |
| cifective Date                                                                           | Recurrence                                                                           | -                                  |
|                                                                                          | None                                                                                 |                                    |
| Search for the "Reci<br>Recipients (1)                                                   | ipient/Account" in the "Search by na                                                 | me or account field".              |
| Search for the "Reci<br>Recipients (1)                                                   | ipient/Account" in the "Search by na<br>Filters: Pre-Notes                           | me or account field".              |
| Search for the "Reci<br>Recipients (1)<br>+ Add multiple recipients                      | ipient/Account" in the "Search by na<br>Filters: Pre-Notes                           | me or account field".              |
| Search for the "Reci<br>Recipients (1)<br>+ Add multiple recipients<br>Recipient/Account | ipient/Account" in the "Search by na<br>Filters: Pre-Notes Q Find                    | me or account field".              |
| Search for the "Reco<br>Recipients (1)<br>+ Add multiple recipients<br>Recipient/Account | ipient/Account" in the "Search by na<br>Filters: Pre-Notes Find<br>Amount<br>\$ 0.00 | me or account field".              |

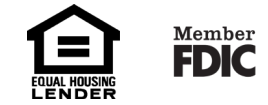

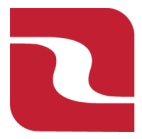

### Red River Bank-Treasury Management

### ACH-One Time Payments

5. Enter the "Amount" of the transaction.

| Recipients (1)               | Filters: | All Pre-Notes    | ۹. Find recipie | ents in payment |        |       | :       |
|------------------------------|----------|------------------|-----------------|-----------------|--------|-------|---------|
| + Add multiple recipients    |          |                  |                 |                 |        |       |         |
| Recipient/Account            | Amount   |                  |                 |                 |        |       |         |
| ♀ Search by name or account. | \$       | /                | 0.00            |                 |        |       | :       |
| [                            | /        | + Add another re | ecipient        |                 |        |       |         |
| \$0.00                       |          |                  |                 |                 | Cancel | Draft | Approve |

6. Select "Approve" if you have full access to draft and approve ACH transactions, or select "Draft" if you are using dual control. If you select Approve, you can view your transaction in the Online Activity Center. If you select Draft, your company Approver can approve the transaction in the Online Activity Center.

| FDIC FDIC-Insured - Backed by the full faith and credit of the U.S. Go | overnment |             |                |                 |                 |                   |                     | Good Afternoon | , Edwin Lagard |
|------------------------------------------------------------------------|-----------|-------------|----------------|-----------------|-----------------|-------------------|---------------------|----------------|----------------|
| ome Transfers & Payments Business Banking                              | Services  | Settings    | 62<br>Messages | Card Controls   | Log Off         |                   |                     |                |                |
| Drigination Details                                                    |           |             |                |                 |                 |                   |                     |                |                |
| SEC Code ③                                                             | Co        | ompany Ent  | ry Description | I               |                 | From Subs         | idiary              |                |                |
| PPD - Prearranged Payment and Deposit                                  | $\sim$    | Max 10 char | racters        |                 |                 | Transfer ****4871 | Fest Business 1     |                |                |
| Account                                                                |           |             |                |                 |                 |                   |                     |                |                |
| Payroll<br>8104 \$28                                                   | 3.98      |             |                |                 |                 |                   |                     |                |                |
| Effective Date                                                         | Re        | currence    |                |                 |                 |                   |                     |                |                |
| 02/10/2025                                                             | Set       | t schedule  |                |                 |                 |                   |                     |                |                |
| Recipients (1)                                                         |           | Filters     | : All Pre-No   | tes Q           | Find recipients | in payment        |                     |                |                |
|                                                                        |           |             |                |                 |                 |                   |                     |                |                |
| Add multiple recipients                                                |           |             |                |                 |                 |                   |                     |                |                |
| Recipient/Account                                                      | A         | Amount      |                |                 |                 |                   |                     |                |                |
| ABC Company123<br>Checking 1234568                                     | 54123     | \$          |                | 1.00            | ]               |                   |                     |                | :              |
|                                                                        |           |             | + Add an       | other recipient |                 |                   |                     |                |                |
|                                                                        |           |             |                |                 |                 |                   |                     |                |                |
|                                                                        |           |             |                |                 |                 |                   |                     |                |                |
| 1.00<br>payments                                                       |           |             |                |                 |                 |                   | Cancel              | Draft          | Approve        |
|                                                                        |           |             |                |                 |                 |                   |                     |                |                |
|                                                                        |           |             |                |                 |                 |                   |                     |                |                |
|                                                                        |           |             |                |                 |                 |                   |                     |                |                |
|                                                                        |           |             |                |                 |                 |                   | $\wedge$            |                |                |
|                                                                        |           |             |                |                 |                 |                   | <b>1</b> = <b>1</b> |                | r              |
|                                                                        |           |             |                |                 |                 |                   | EQUAL HOUSING       | ΓυΝ            |                |